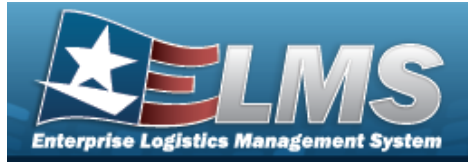

## Search for a Maintenance Program — Criteria

#### **Overview**

The Maintenance and Utilization module Maintenance Program process provides the ability to create or update Maintenance Program information.

### Navigation

Master Data > Maintenance Program > Maintenance Program Search page

### Procedures

#### Search for a Maintenance Program

One or more of the Search Criteria fields can be entered to isolate the results. By default, all

results are displayed. Selecting at any point of this procedure returns all fields to the default "All" setting.

1. In the Search Criteria panel, narrow the results by entering one or more of the following optional fields.

| Search Criteria                    |                                     | ^                |
|------------------------------------|-------------------------------------|------------------|
| Program Name                       | All     All     Active     Inactive | 9                |
|                                    |                                     | C Reset Q Search |
| Search Results                     |                                     | ^                |
| ✓ Options                          |                                     |                  |
| ✓ ▼ Program Name : Status : Agency | : FAST                              | 1                |
| No Data                            |                                     |                  |
| H C > H 10 V items per page        |                                     | 0 - 0 of 0 items |

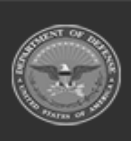

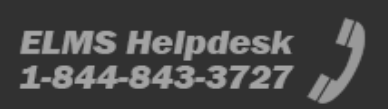

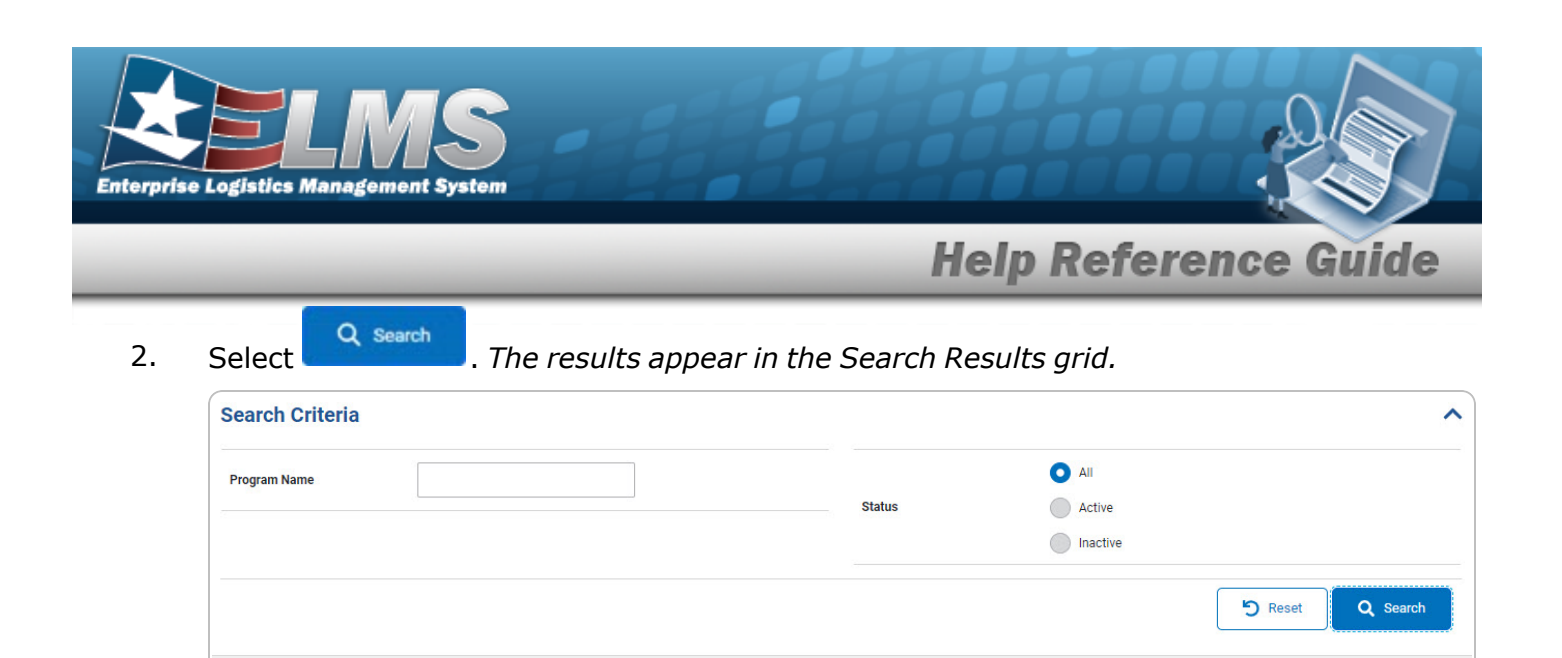

: Agency

D2 - DEFENSE FINANCE AND ACCOUNTING SERVICE

D2 - DEFENSE FINANCE AND

ACCOUNTING SERVICE D2 - DEFENSE FINANCE AND ACCOUNTING SERVICE : FAST

No

No

Yes

:

Search Results

-

⋈ ( < )

& Options - + Add

Program Name

Funct-2 Program

FUNC-2 Program

1 (>) N

SHIELD

/ Edit

: Status

Active

Active

Active

10 🔻 items per page

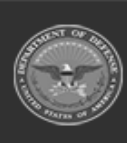

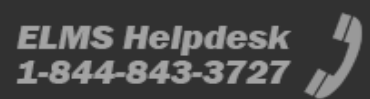

~

1 - 3 of 3 items

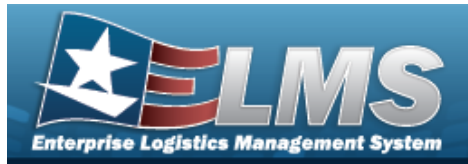

## Add a Maintenance Program

### Navigation

Master Data > Maintenance Program > Search Criteria > + Add > Add Maintenance Program page

#### Procedures

#### Add a Maintenance Program

Selecting et any point of this procedure removes all revisions and closes the page. Selecting retains the information and returns to the previous page. **Bold** numbered steps are required.

1. Select + Add , The

J. The **Add Maintenance Program** page appears.

| Identification Config |          |              |             |        |
|-----------------------|----------|--------------|-------------|--------|
| Identification        |          |              |             |        |
| * Program Name        |          | Program Type | Maintenance |        |
| Status                | • Active |              |             |        |
|                       | Inactive |              |             |        |
| Cancel                |          |              |             | Next > |

**A.** Enter the Program Name in the field provided. *This is a 20 alphanumeric character field.* 

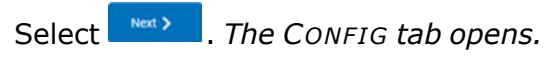

В.

OR

Select the Config tab.

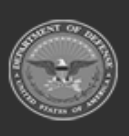

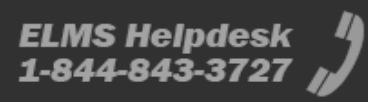

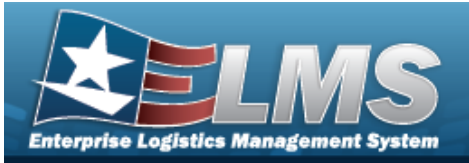

| Identification Config    |                 |                   |                               |
|--------------------------|-----------------|-------------------|-------------------------------|
| Settings                 |                 |                   |                               |
| Utilization Variance (%) | *<br>*          | * Catalog         | FUNC-2 - ADAP1                |
| Fuel Quantity            | <b>*</b>        |                   | Allow Maintenance Only Assets |
| * Agency Code            | -Select-        | WO Util Required  | Ves No                        |
|                          |                 |                   |                               |
| Readiness Report         | ing             |                   |                               |
| * Readiness Report       | N - None 🔻      |                   |                               |
| FAST Reporting           |                 |                   |                               |
|                          | FAST Reportable | FAST Manager Addr | Q                             |
| Cancel                   |                 |                   | K Back                        |

- a. Complete the Settings grid.
  - **1.** Use **\*** to select the Agency Code.
  - **2.** Use \* to select the Catalog.
- **b.** Complete the Readiness Reporting grid

Use \* to select the Readiness Report.

c. Complete the FAST Reporting grid.

2. Select

Save Save

. The **Add Maintenance Program** page closes and

Maintenance Program updated successfully appears as the entry is added to the Search Results grid.

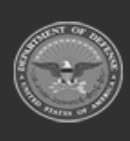

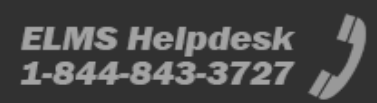

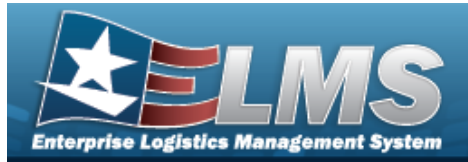

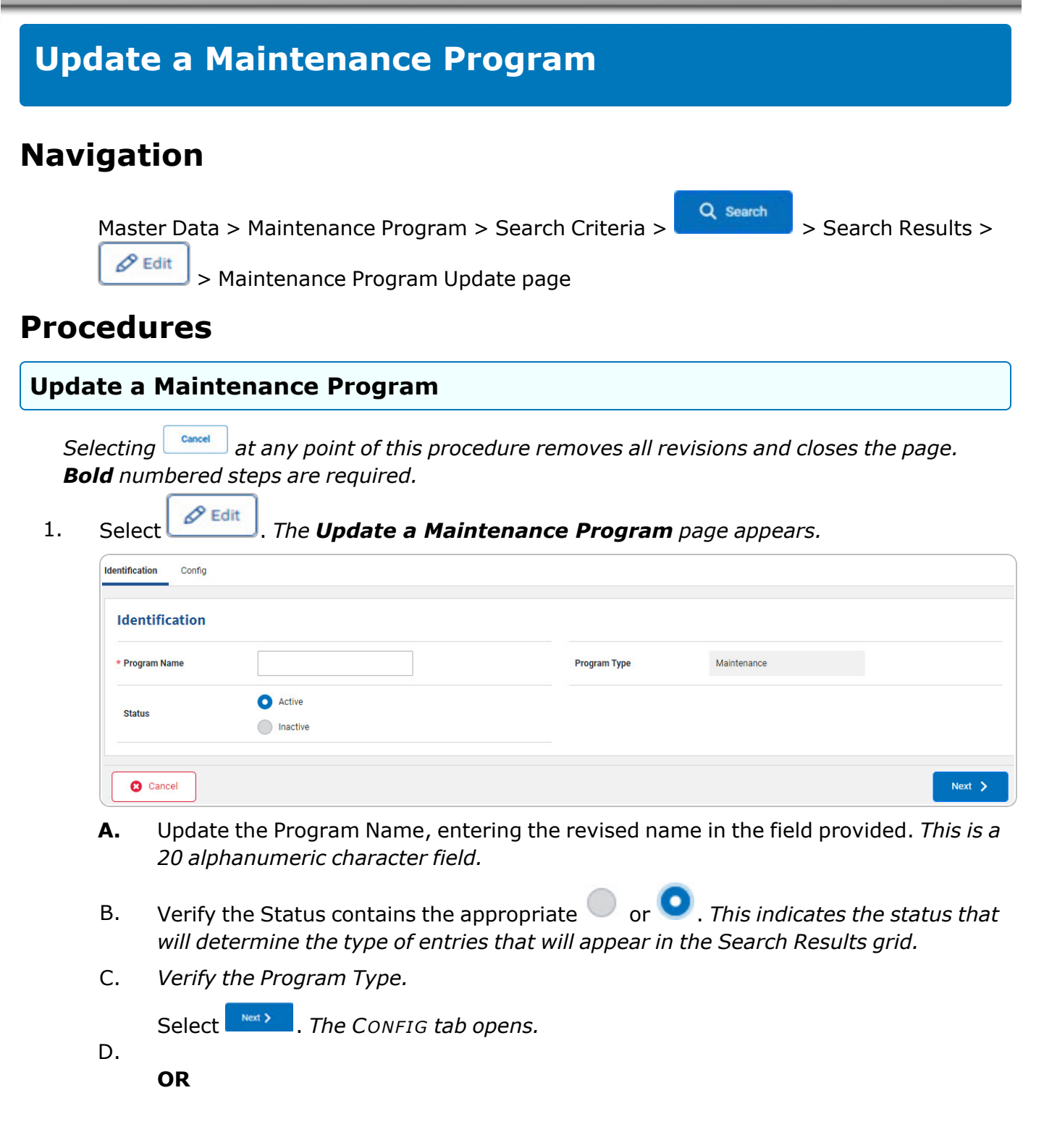

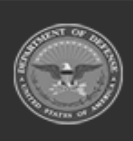

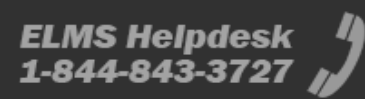

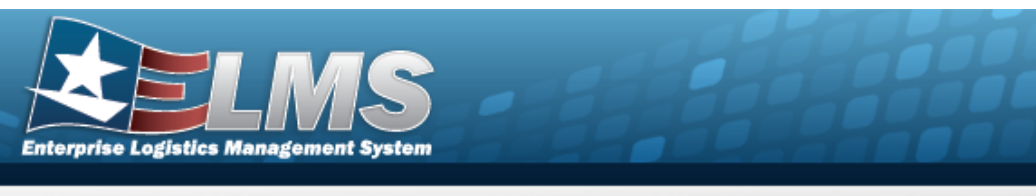

Select the Config tab.

| Utilization Variance (%) |          | \$ | * Catalog        | FUNC-2 - ADAP1                |
|--------------------------|----------|----|------------------|-------------------------------|
| Fuel Quantity            |          | \$ |                  | Allow Maintenance Only Assets |
| Agency Code              | -Select- | •  | WO Util Required | Yes                           |
|                          |          |    |                  |                               |
| Readiness Reporti        | ng       |    |                  |                               |
|                          |          | -  |                  |                               |
| Readiness Report         | N - None |    |                  |                               |
| Readiness Report         | N - None |    |                  |                               |

- a. Update the Settings grid.
  - **1.** Update the Agency Code, using T to select the desired code.
  - **2.** Update the Catalog, using to select the desired catalog.
- b. Update the Readiness Reporting grid

Update the Readiness Report, using to select the desired status.

c. Update the FAST Reporting grid.

2. Select Save . The **Update a Maintenance Program** page closes and Maintenance Program updated successfully appears as the revised entry is added to the Search Results grid.

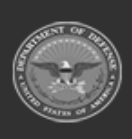

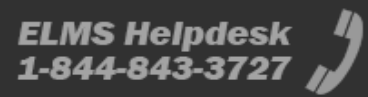